| Classification | System and Ap | No.     | 1-004-06 |      |           |      |     |
|----------------|---------------|---------|----------|------|-----------|------|-----|
| Author         | Tunglu-Yu     | Version | 1.0.1    | Date | 2013/8/06 | Page | 1/6 |

# How to set up a PenMount serial touch panel

| pli | es to:           |              |                                |
|-----|------------------|--------------|--------------------------------|
|     | Platform         | OS version   | WinPAC/ViewPAC utility version |
|     | WP-8x3x/ WP-8x4x | All versions | All versions                   |
|     | WP-5000          | All versions | All versions                   |
|     | VP-23W1/ VP-25W1 | N/A          | N/A                            |
|     | VP-4131          | N/A          | N/A                            |

N/A: Not applicable to this platform and OS.

### Tips & Warnings

Ap

Serial COM Ports 1 and 4 on WP-8000 are standard female/male RS-232 COM Ports. If COM3 is used to connect to the touch panel, you will need a "**NULL MODEM**".

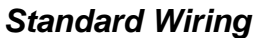

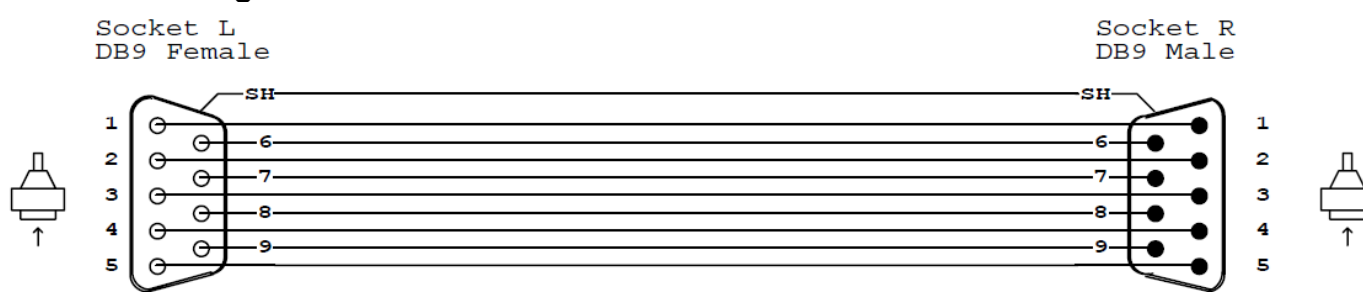

#### **Connecting to COM1**

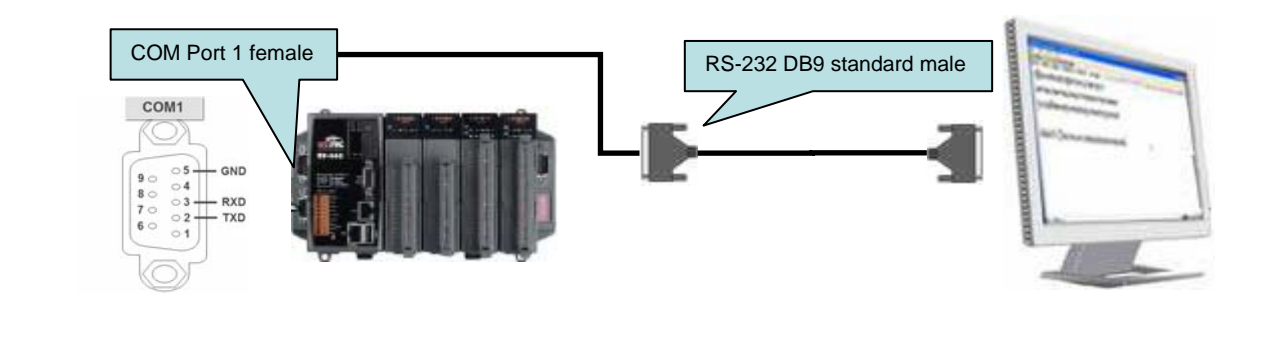

#### **Connecting to COM4**

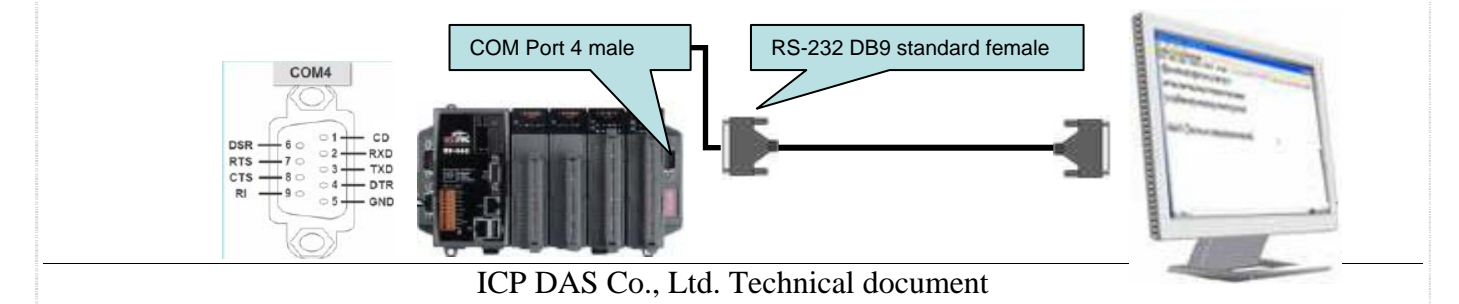

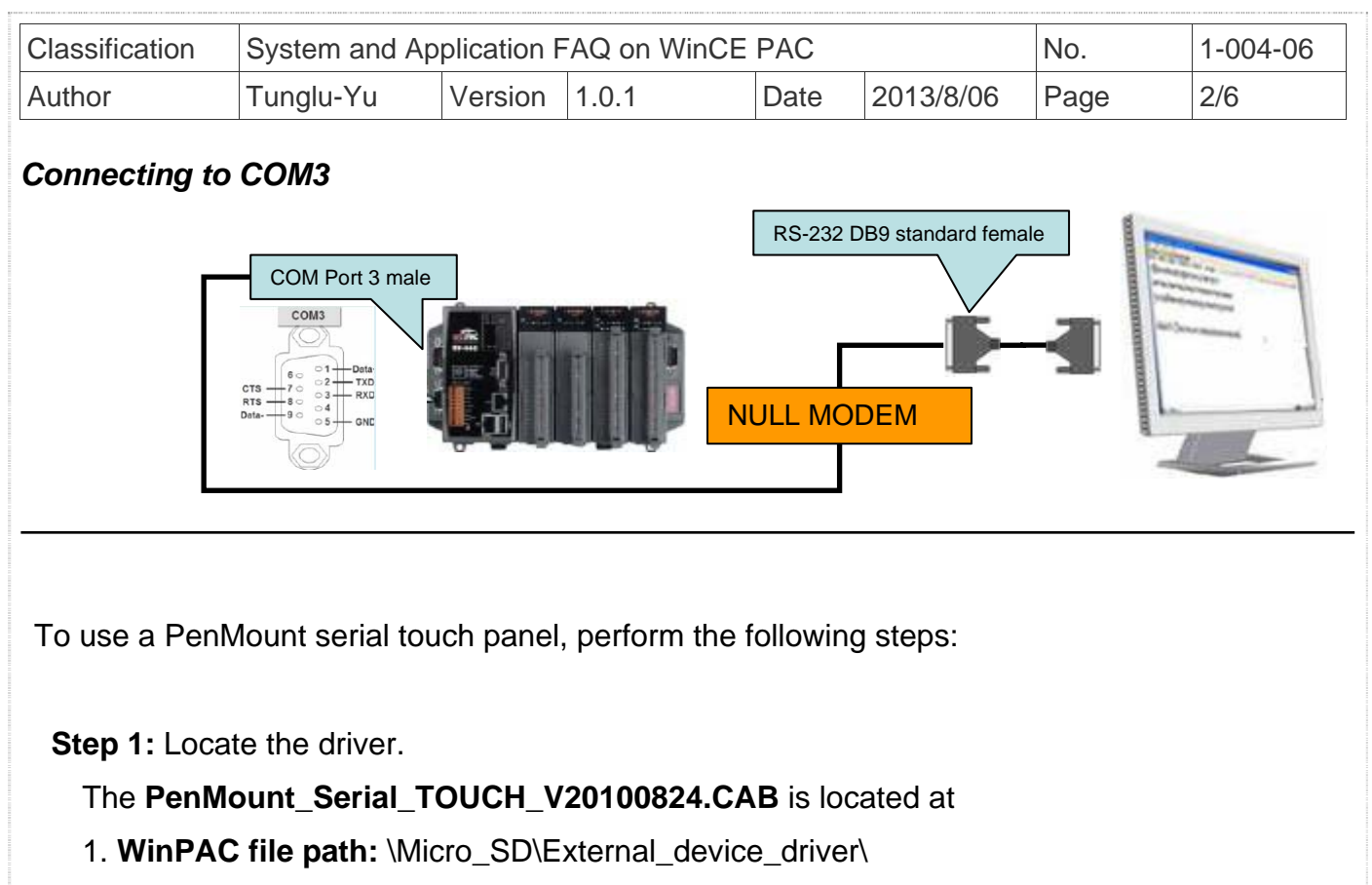

- 2. CD: \napdos\wp-8x4x\_ce50\Micro\_SD\External\_device\_driver\
- 3. ftp://ftp.icpdas.com/pub/cd/winpac/napdos/wp-8x4x\_ce50/Micro\_SD/ external\_device\_driver/

Step 2: Install the driver.

2.1. Double-click the PenMount\_Serial\_TOUCH\_V20100824.CAB, and then click "OK".

| Copy o  | Install ICP 🍺 📂 💦 🕅 🗙          | watc    |
|---------|--------------------------------|---------|
| Install | 🔍 \System_Disk                 | -       |
| Instal  | CPDAS<br>Tools                 |         |
|         |                                |         |
|         | Name: Berial_TOUCH             |         |
|         | <u>T</u> ype:                  |         |
|         |                                |         |
|         | ICP DAS Co., Ltd. Technical de | ocument |

| Classification | System and Ap | No.     | 1-004-06 |      |           |      |     |
|----------------|---------------|---------|----------|------|-----------|------|-----|
| Author         | Tunglu-Yu     | Version | 1.0.1    | Date | 2013/8/06 | Page | 3/6 |

Step 3: Save and Reboot your WinPAC.

- 3.1. Start the Win PAC utility on the desktop and click the "File"  $\rightarrow$  "Save and Reboot".
- 3.2. Click the "Yes" button on the warning box and wait for reboot.

| WinPAC Utility [2.0.1.4]                                   |
|------------------------------------------------------------|
| File Help Configuration                                    |
| Save                                                       |
| Save and Reboot                                            |
| Restore Default Settings                                   |
| Exit Warning !                                             |
| Would you like to save the setting and reboot the device ? |
| Yes No                                                     |

Step 4: Calibrate the touch panel.

- 4.1 Select the COM Port connected to the touch panel after rebooting.
  - 1. Click Start  $\rightarrow$  Programs  $\rightarrow$  Serial\_TOUCH  $\rightarrow$  Penmount  $\rightarrow$  SetCOM.
  - 2. Select the COM port used and press "Set" button.

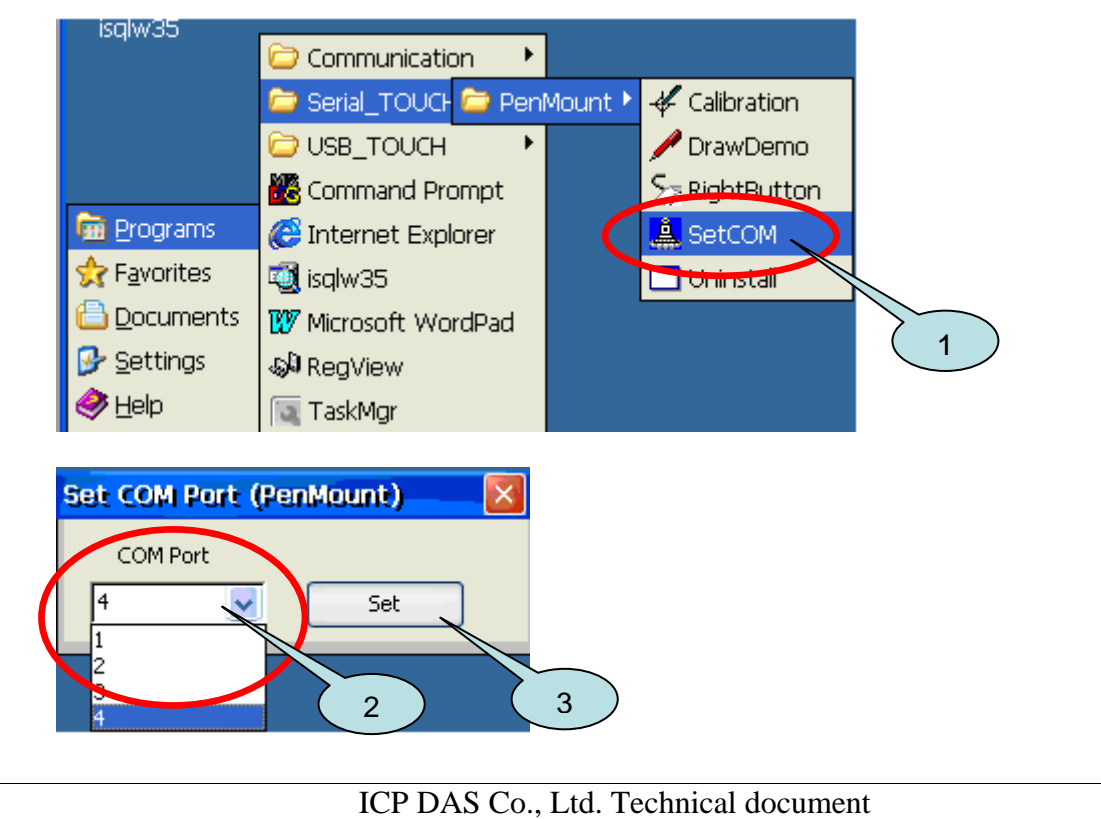

| Classification | System and Ap | No.     | 1-004-06 |      |           |      |     |
|----------------|---------------|---------|----------|------|-----------|------|-----|
| Author         | Tunglu-Yu     | Version | 1.0.1    | Date | 2013/8/06 | Page | 4/6 |

4.2. Click Start  $\rightarrow$  Programs  $\rightarrow$  Serial\_TOUCH  $\rightarrow$  Penmount  $\rightarrow$  Calibration.

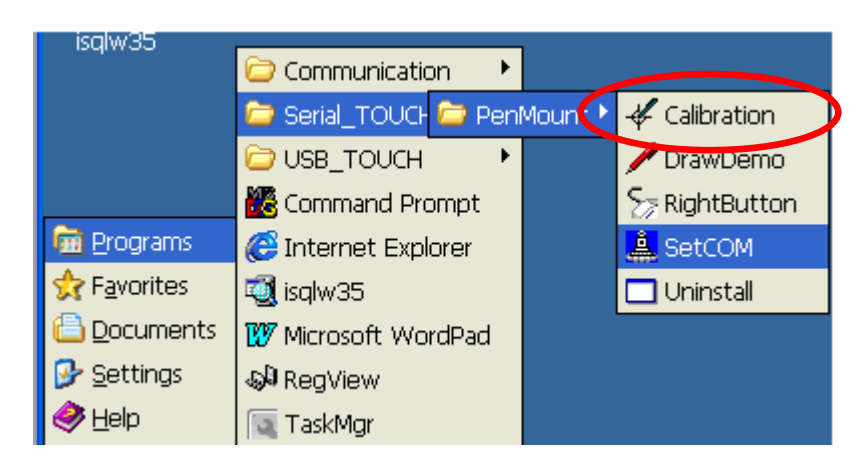

4.3. Touch the arrowhead on the monitor one by one and then the "+" icon till the program finish.

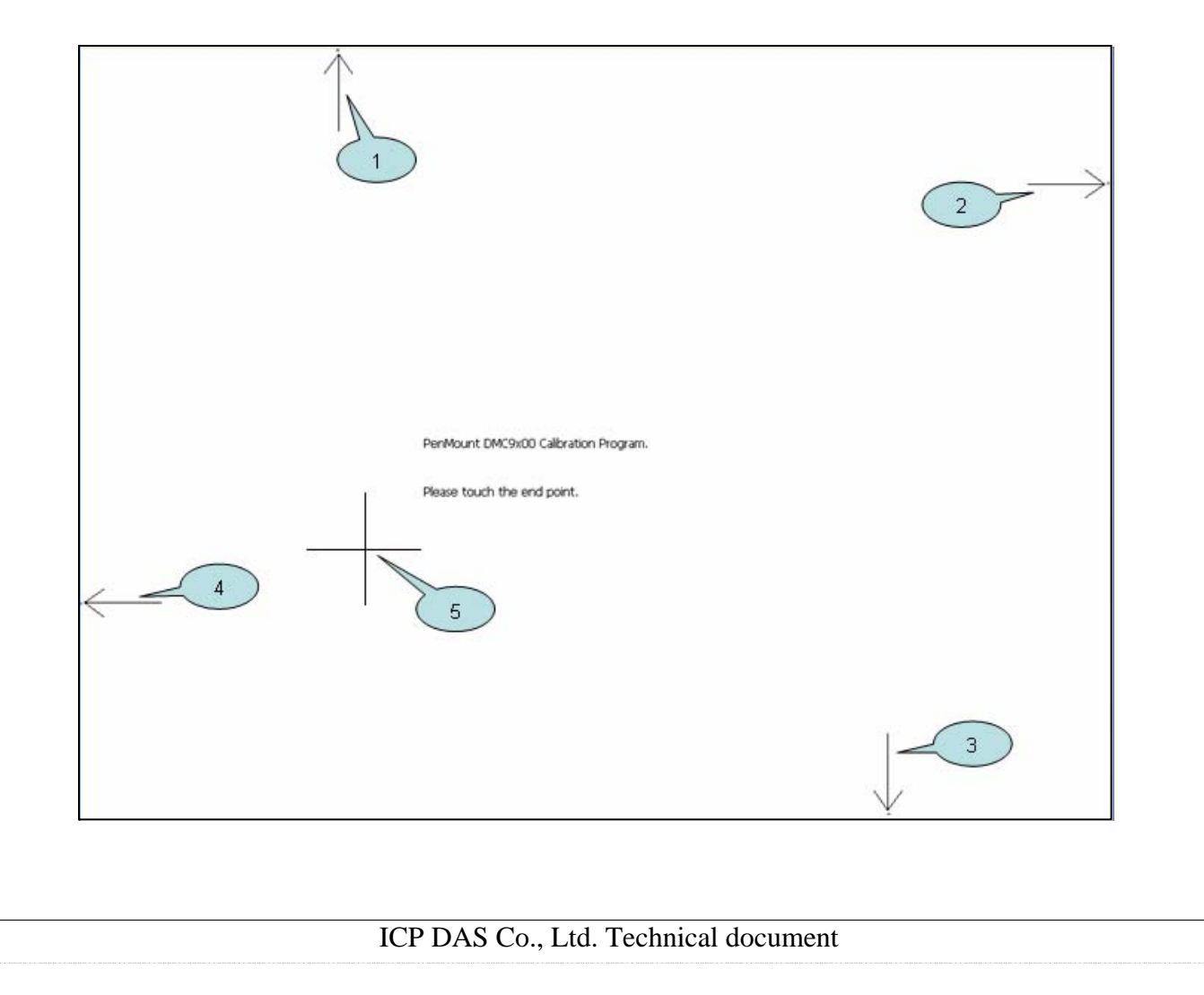

| Classification | System and Ap | No.     | 1-004-06 |      |           |      |     |
|----------------|---------------|---------|----------|------|-----------|------|-----|
| Author         | Tunglu-Yu     | Version | 1.0.1    | Date | 2013/8/06 | Page | 5/6 |

**Step 5:** Save the settings.

5.1. Start the Win PAC utility and click the "File"  $\rightarrow$  "Save and Reboot" menu option.

5.2. Click the "Yes" button and wait for reboot.

| WinPAC Utility [2.0.1.4]                                |                                                            |
|---------------------------------------------------------|------------------------------------------------------------|
| File Help Configuration                                 | Dn                                                         |
| Save                                                    | ettin                                                      |
| S <u>a</u> ve and Reboot                                |                                                            |
| Reboot <u>Mi</u> thout Save<br>Restore Default Sattings |                                                            |
| E <u>x</u> it                                           | Waxning !                                                  |
|                                                         | Would you like to save the setting and reboot the device ? |
|                                                         |                                                            |

| Classification | System and Ap | No.     | 1-004-06 |      |           |      |     |
|----------------|---------------|---------|----------|------|-----------|------|-----|
| Author         | Tunglu-Yu     | Version | 1.0.1    | Date | 2013/8/06 | Page | 6/6 |

## **Revision History**

| Revision | Date       | Description                                       |
|----------|------------|---------------------------------------------------|
| 1.0.1    | 2013/08/06 | NEW: Added support information for WP-5000 series |
| 1.0.0    | 2010/02/12 | Initial release                                   |